# Core - Assigning Security Roles & Hierarchy Permissions

Last Modified on 03/25/2019 4:21 pm CDT

### What is a Security Role?

Security roles (also known as sec roles) define what a service rep (user) has the ability to interact with in Core.

On a broad scale, security roles allow certain service reps access to the Pay/Bill or Administration modules of Core while others (without the related role) will not be able to access that area of the software. Additionally, security roles define what types of reports reps will have access to. For example, it may be beneficial for recruiters to have access to the *Employee Info* report group, but not the *Financial* report group. Security roles allow this type of distinction to be made.

On a more narrow scale, security roles can allow service reps to interact with very specific functionality in Core.

### How Do I Set or Change a User's Security Role?

Security roles can only be changed by those who have System Admin access. Users must first be added to the system before their security role can be set see Core - Bridge for more information.

- 1. Navigate to Reports in the bottom left
- 2. Select User Security Setup
- 3. Choose the report titled: "Core Set or Update User Security Role" & select the icon to open
- 4. A new window will open, select the following parameters:
  - Select the User you wish to set or update a security role for

- Select the Security Role you wish to set or change the user to
- Select the True option (if you do not select True the report will show what the user's current role is set to and the role will not be updated)

#### 5. Select View Report

| 🕼 Report Viewer - Core Set or Update User Security Role                                  |                                                       |                                                                        |                                                       |     |      | ×      |
|------------------------------------------------------------------------------------------|-------------------------------------------------------|------------------------------------------------------------------------|-------------------------------------------------------|-----|------|--------|
| Select User                                                                              | Core FORecruiter V                                    | Select Secrole to Set on This User                                     | Front Office - Recruiter 🗸 🗸                          |     | View | Report |
| Set New Secrole                                                                          | ● True ○ False                                        |                                                                        |                                                       |     |      |        |
| [4. 4. 1. of                                                                             | 1 ▶ ▶   ♦ ⊗ 🚱   @                                     | 눩 🗐 💷 🔍 -   100%                                                       | Find   Next                                           |     | 1    |        |
| Core Set or Update User Security Role<br>Core Template Temp CvT ClassVsTemp Level (Hierd |                                                       |                                                                        |                                                       |     |      |        |
| Report used to updat                                                                     | e TempWorks users security rok                        | es.                                                                    | -, •                                                  |     |      |        |
| **The users Sec<br>in, they will nee                                                     | role has been updated fr<br>ed to log out and log bac | om "Front Office - Recruiter" to '<br>k in for it to take full effect. | 'Front Office - Recruiter". If the user is logged     |     |      |        |
| User Name                                                                                | User Full Name                                        | Current Secrole                                                        | Change To Secrole                                     |     |      |        |
| Core.FORecruiter                                                                         | Core FORecruiter                                      | Front Office - Recruiter                                               | Front Office - Recruiter                              |     |      |        |
| page 1 of 1                                                                              |                                                       |                                                                        | generated 1/25/2019 10:13:42 AM by HOST\Core.SystemAd | min |      |        |

\*Note\* The report will show the update made and let you know at the top those changes have been completed successfully.

### **Security Roles vs. Hierarchy**

Hierarchy determines which set of records we are seeing (ex. seeing only records from one branch or all records in the system) while Security Roles change what fields and sections a user can add, update, or view (ex. being able to view or add any customer record). To learn more about hierarchy see Core - Hierarchy

Hierarchy is also something you can limit for users in the system. A great example for this is when you have a recruiter who only works at one specific branch. They do not need to see the records in other branches and they do not need to see staff record side of the system either.

#### To Limit a Users Hierarchy:

1. Navigate to Reports in the bottom left

- 2. Select User Security Setup
- 3. Choose the report titled: "Core Set or Update User Hierarchy Level Allowed" & select the **Q** icon to open
- 4. A new window will open, select the following parameters:
  - Select the user from the first drop down
  - Select the highest level that user should be able to see
    - ex. branch can only see branch records or Temp would allow them to see all temporary staffing records (not see internal) or entity would be every record
  - Select the True option (if you do not select True the report will show what the user's current hierarchy level allowed instead of updating it)

| C Report Viewer - Core Set or Update User Hierarchy Level Allowed |                                                                                                    |  |        | ×      |
|-------------------------------------------------------------------|----------------------------------------------------------------------------------------------------|--|--------|--------|
| Select User Core FORecruiter V Hierarchy Level to Update Users    | <select a="" value=""></select>                                                                                                    |  | View I | Report |
| Set New Hierarchy Level  True  False                              | <select a="" value=""><br/>&gt;&gt;Core Template Entity - 2 (Entity)<br/>&gt;&gt;&gt;Core Template Temp CvT - 3 (ClassVsTemp)<br/>&gt;&gt;&gt;Core Template Temp Branch - 5 (Branch)</select> |  |        |        |
| I                                                                 | >>>Core Template Staff CvT - 4 (ClassVsTemp)<br>>>>>Core Template Staff Branch - 6 (Branch)                                                                                                   |  |        |        |

#### 5. Select View Report

| C Report Viewer - Core Set or Update User Hierarchy Level Allowed                                                                                                    |                   |                                                                                         |                                                  |     |             | × |  |  |  |
|----------------------------------------------------------------------------------------------------|-------------------|-----------------------------------------------------------------------------------------|--------------------------------------------------|-----|-------------|---|--|--|--|
| Select User                                                                                                    | Core FORecruiter  | <ul> <li>Hierarchy Level to Update Users</li> <li>Hierarchy Level Allowed to</li> </ul> | >>>Core Template Temp CvT - 3 (ClassVsTemp       | ) ~ | View Report |   |  |  |  |
| Set New Hierarchy Lev                                                                                                    | el 💿 True 🔿 False |                                                                                         |                                                  |     |             |   |  |  |  |
| ≪ 1 of 1 )                                                                                                    | - H   + 🛞 🕲   🖨   | 🗐 🔍 🔍 - 🗌 100%                                                                          | Find   Next                                      |     |             |   |  |  |  |
| Core - Core Se<br>Core Template Temp C                                                                                                    | t or Update User  | Hierarchy Level Allowed<br>ClassVsTemp Level (Hierld<br>3)                              | tempworks                                        |     |             |   |  |  |  |
| Report used to update TempWorks Core user's Hierarchy level that is visible to them in the hierarchy tree.                                                                                                    |                   |                                                                                         |                                                  |     |             |   |  |  |  |
| **The users Hierarchy level allowed has been updated from "Core Template Entity - 2 (Entity)" to "Core Template Temp<br>CvT - 3 (ClassVsTemp)". If the user is logged in, they will need to log out and log back in for it to take full effect. |                   |                                                                                         |                                                  |     |             |   |  |  |  |
| User Name                                                                                                    | User Full Name    | Current Hierarchy Level Allowed                                                         | Change To Hierarchy Level Allowed                |     |             |   |  |  |  |
| Core.FORecruiter                                                                                                    | Core FORecruiter  | Core Template Entity - 2 (Entity)                                                       | Core Template Temp CvT - 3<br>(ClassVsTemp)      |     |             |   |  |  |  |
| page 1 of 1                                                                                                    |                   | generate                                                                                | d 1/25/2019 10:35:21 AM by HOST\Core.SystemAdmin |     |             |   |  |  |  |

## **Related Articles**